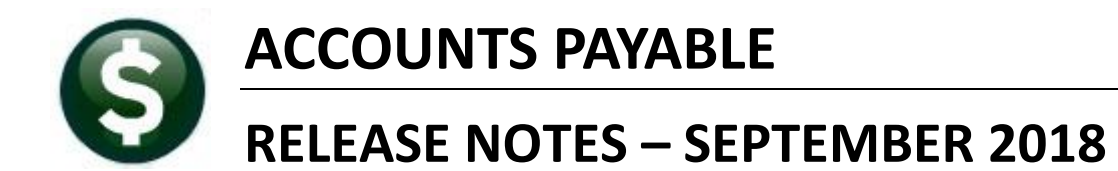

This document explains new product enhancements added to the ADMINS Unified Community for Windows **ACCOUNTS PAYABLE** system.

#### **TABLE OF CONTENTS**

| 1. | WHO IS LOCKING A RECORD ON THE UPDATE SCREEN? [NEW]              | 2 |
|----|------------------------------------------------------------------|---|
| 2. | BULK DELETE UNUSED ACCOUNTS PAYABLE BATCHES [NEW]                | 2 |
| 3. | PAYING BILLS WITH VOUCHER BATCHES                                | 3 |
|    | 3.1. Batch Posts without Entered Amounts [Fix]                   | 3 |
|    | 3.2. Fixed Assets Vouchers when PO Not Flagged "F" [Enhancement] | 5 |
| 4. | POSTING DATES [FIX]                                              | 5 |
| 5. | VENDOR SCREEN REMOVED "REAP VENDOR?" RADIO BUTTON                | 6 |
| 6. | 1099 FLAG–MARK POSTED VOUCHERS [NEW]                             | 7 |
| 7. | MASSACHUSETTS "REAP" REPORT [UPDATED]                            | 7 |
| 8. | HELP REFERENCE LIBRARY                                           | 7 |
|    | 8.1. New or Updated Documentation                                | 7 |

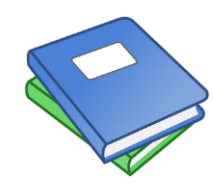

This symbol indicates that there is an updated document with significant information in the Help Reference Library. Be sure to review the updated and new documents referenced herein.

# 1. WHO IS LOCKING A RECORD ON THE UPDATE SCREEN? [New]

**ADMINS** is pleased to announce a new feature that will identify who you are record-locked with on a new record-locking screen. When a record-lock occurs, a popup screen will appear as shown in Figure 1. Click on **[OK]**.

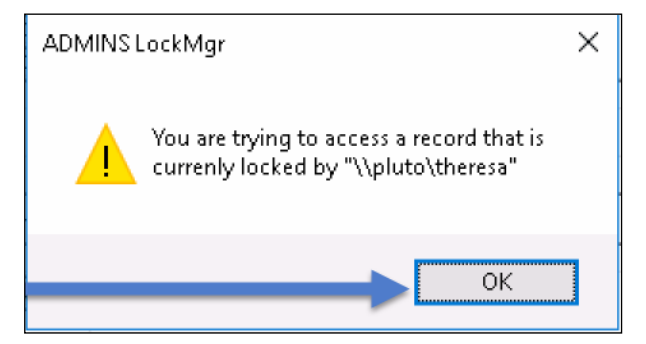

Figure 1 Popup notification that a record is locked

User: theresa Department: TOWN

Email: theresa@admins.com

Once the screen is available, click on

the [Return to Previous Screen] button

Phone: (617) 494-5100

E Record Lock [theresa\_admin]

1 The

screen

that is

locked is identified

here

🖻 🛍 🚑 🗧 ні 🔶 ні 🖊 ні 🖊 ні 🗸 ні 🦉 🕌 🔒 🎧

File Edit Help

- 1. The system will display a new screen providing information needed to contact the user who is locking the record. The screen name will be supplied. See Figure 2.
- 2. Contact the user locking the record to ask them to exit the screen.

EOF

3. Click on the **[Return to Previous Screen]** button to return to the same record that was previously locked.

If the user cannot be contacted to exit the record, proceed to another task by clicking on the

([Home] button). From the home screen, use the menu to select another task.

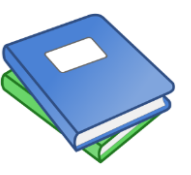

Detailed information and examples are available in the new document, <u>AP–845 Locking</u> <u>Screen.</u>

Figure 2-New screen with information about who is locking a record and how to contact them

ADMINS UNIFIED COMMUNITY [AUC]

Locked on Screen: Employee Maintenance

2123

You have encountered a Record Lock on the screen you were trying to access. The user you were locked with information is below

1 Return to Previous Scree

[ADM-AUC-SY-8063]

## 2. BULK DELETE UNUSED ACCOUNTS PAYABLE BATCHES [New]

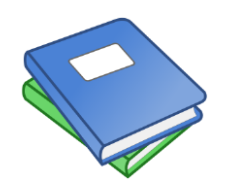

Some sites may find that there are many unused Accounts Payable batches cluttering their server. This results when users create batches and then abandon the batches. To address this, ADMINS has added a new process to delete batches in bulk. For more information, review the new document, <u>AP-285 Delete Unused Accounts Payable</u> <u>Batches en masse</u> in the Help Reference Library.

Information from

the user's profile

easier to contact this user to request access to the

screen will be displayed, making it

locked record.

[ADM-AUC-AP-869]

#### 3. PAYING BILLS WITH VOUCHER BATCHES

#### 3.1. Batch Posts without Entered Amounts [Fix]

If a user removes the expected amount total from a batch after it was error checked, the coversheet report and the batch inquiry screen will show that the batch status is "entry began" but the vouchers within the batch will indicate "ready for posting". To address this, ADMINS modified some error checking.

Users may be required to enter control amounts on Accounts Payable Voucher batches. This is controlled with a radio button on the System > User Menu > User Profile > [3 PO / AP] screen.

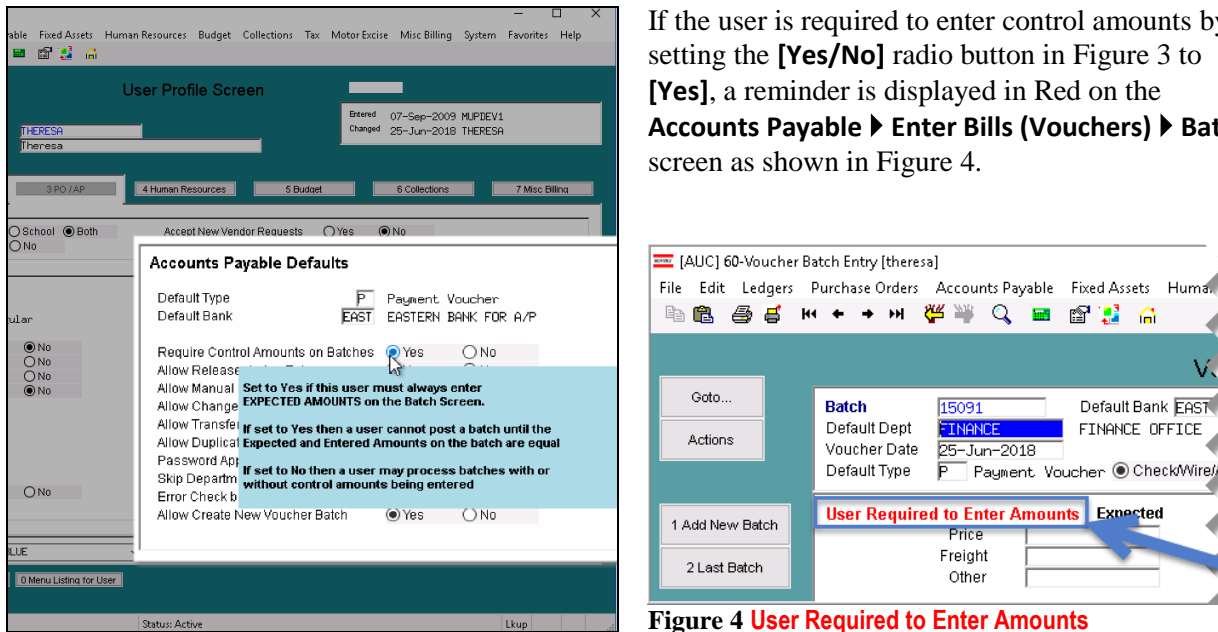

If the user is required to enter control amounts by setting the [Yes/No] radio button in Figure 3 to [Yes], a reminder is displayed in Red on the Accounts Payable Enter Bills (Vouchers) Batch screen as shown in Figure 4.

15091

INANC

25-Jun-2018

🖻 🛃 🔒

Default Bank FAST

FINANCE OFFICE

Default Type Ē Payment Voucher 💿 Check/Wire/A User Required to Enter Amounts Expected 1 Add New Batch Price Freight 2 Last Batch Other

Batch

Default Dept

Voucher Date

**Figure 3 Controlling Accounts Payable Defaults** 

Previously the system checked and issued an error if the expected amount did not equal zero and match the entered amount.

The voucher selection process (and the voucher selection error report) now does the following when checking the batch for errors:

- 1. If the user who owns the batch is required to enter control amounts then the **Entered** must equal the **Expected** amount. If **Expected** ≠ **Entered**, the batch will be rejected for posting.
- 2. If the user who owns the batch is **not** required to enter control amounts, the system will only check if the **Expected = Entered** if the user enters something in the **Expected** field. If the **Expected** amount field is *left blank* then the system will allow an otherwise error-free batch to be selected for posting.

The image in Figure 5 shows the result if a user is **not** required to enter control amounts – the system issues a warning on the error check report and marks the batch as ready for posting (presuming that all the vouchers are error free and do not require approvals processing.)

ADMINS Unified Community

Accounts Payable

|                 | Voucher Batch Entry                                                                                        | Ready for Posting                               |
|-----------------|----------------------------------------------------------------------------------------------------|-------------------------------------------------|
| Goto            | Batch 15091 Default Bank EAST EASTERN BANK FOR A/P                                                         |                                                 |
| Actions         | Voucher Date 25-Jun-2018<br>Default Type P Payment Voucher  Check/Wire/ACH ONo Check OManual Check         | Entry Began                                     |
| 1 Add New Batch | Expected Entered Balance                                                                                   | Error Status<br>Ready for Release<br>Discommund |
| 2 Last Batch    | Freight Other                                                                                              | Ready for Posting 1<br>Awaiting Approval        |
| 3 Add Voucher   | Terror 75.00 75.00 75.00                                                                                   | Change Orders                                   |
| 4 Check Batch   | Courier New ▼ 9 ▼ B / U ■ ▼ Ξ 掌掌 ■ ●                                                                       |                                                 |
| 5 Batch List    | 2085-FMREP:APVOUNULERR Printed 25-Jun-2018 at 13:46:59 by THERESA<br>Town of Admins                        | Page 1                                          |
| 6 Voucher List  | Voucher Error Check by Batch                                                                               |                                                 |
| 7 Edit List     | UserBatch Expected Amount Entered Amount Batch Errors;<br>15091 75.00 Warning: PRICE & do not match - Edit | PRICE in Batch screen                           |
| 8 Cover Sheet   |                                                                                                    |                                                 |
| 9 Send Batch to |                                                                                                    |                                                 |
|                 |                                                                                                    |                                                 |
|                 |                                                                                                    |                                                 |
|                 |                                                                                                    |                                                 |

Figure 5 Warning message on the Voucher Error Check Report - Batch can be selected for posting

If a user is *required* to enter the expected amount and:

>

>

>

Accounts Payable

Vendors

Enter Bills (Vouchers)

Change Orders

AP/PO Dashboard

Liquidate Vouchers

- error checks the batch and the batch is shown as **Ready to Post**, then
- *removes the expected amount* from the Voucher Batch Entry Screen

when the batches are selected for posting, this error notification box will appear, instructing the user to run the **Voucher Selection Error Report**.

Batches

Edit List

Release

Entry

| en | No Vouchers Available to Post at this time<br>Run Voucher Post Selection Error Report |
|----|---------------------------------------------------------------------------------------|
|    | OK Cancel                                                                             |

Note: The Voucher Selection Error Report may be run any time there is a question on the readiness of a batch. If all vouchers are error free, then a report will be displayed that there are "No Records Selected".

Voucher Posting

The report will display an error message indicating why the batch is not ready for posting.

Voucher Selection Error Report

| 2027-FMREP | APVOUPSTERR.   | REP       | Printed 27-Jun-2018 at 1   | 5:52:30 by THERESA         |                                                  | Page 2 |
|------------|----------------|-----------|----------------------------|----------------------------|--------------------------------------------------|--------|
|            |                |           |                            | Town of Admins             |                                                  |        |
|            |                |           |                            | Voucher Selection Error Re | eport                                            |        |
|            |                |           |                            |                            |                                                  |        |
| *** NOTE:  | *** You have a | access to | the batch listed below but | it is not ready to post fo | or the reasons noted.                            |        |
| Batch#     | Batch By       | Voucher   | Vendor# and Name           | Status                     | Error Message (why this isn't ready for posting) |        |
| 15091      | THERESA        | 416767    | 015595 ADVANCED CORP       | Ready for Posting          | Batch Totals not equal (Entered vs. Expected)    |        |

Figure 6 Voucher Selection Error Report Excerpt

[ADM-AUC-AP-905]

×

#### 3.2. Fixed Assets Vouchers when PO Not Flagged "F" [Enhancement]

Prior to the software update, if a voucher was based on a purchase order, and the purchase order item was not flagged as a fixed asset with an **"F"** in the **FA** field, the **voucher** item could not be flagged as a fixed asset.

Now the system allows for selected purchases to be classified as a fixed asset on the voucher screen without having to do a change order to the purchase order item to mark it for fixed assets.

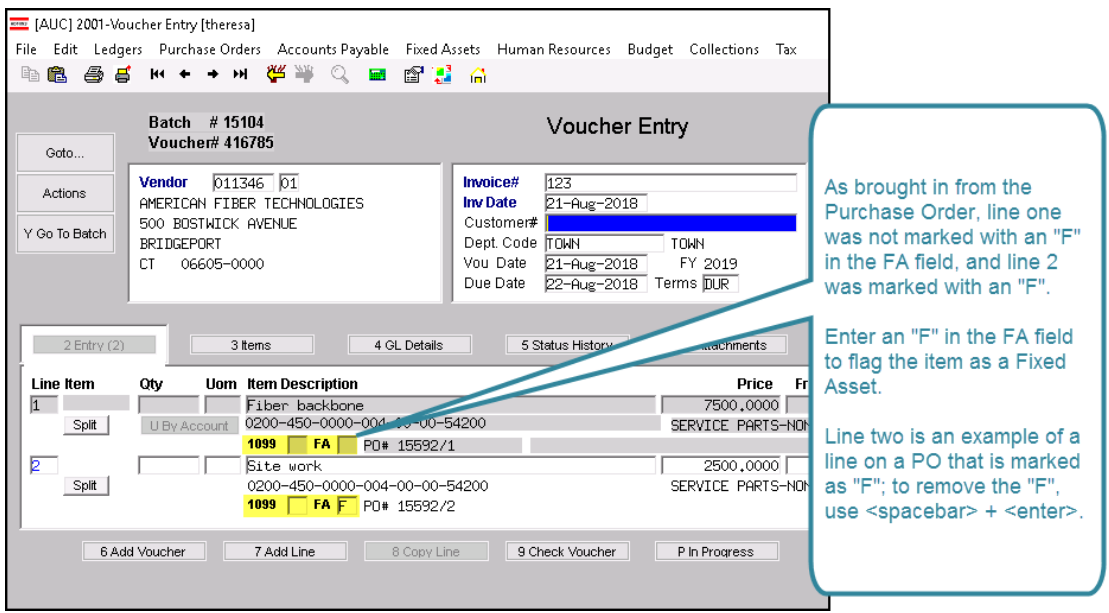

Figure 7 Marking a voucher based on purchase order

This allows flexibility in the processing of vouchers so that items may be marked as a fixed asset. The **FA** field is now editable for direct pay voucher items **and** those created from a purchase order. Similarly, if a voucher is created from a purchase order and the purchase order item was mistakenly flagged with an **"F"**, placing the cursor in the **FA** field and using **<spacebar> + <enter>** will remove the **"F"**.

[ADM-AUC-FA-1889]

#### 4. POSTING DATES [Fix]

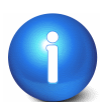

"Wire", "No Check", and "Manual" checks should always post on the voucher check date.

Prior to software update, disbursements posting by **GL** effective date were posting **Wire** and **No Check** payments on the **GL** effective date and *not* to the voucher check date. Now **Wire Checks** and **No Checks** will use the **Voucher Check Date** instead of the disbursement **GL** effective date to post to the ledgers. To illustrate, this example shows a site that uses option "G" to post disbursements by **GL** effective date:

| Accounts Payable Module Control                                    |        |          |   |  |  |  |  |
|--------------------------------------------------------------------|--------|----------|---|--|--|--|--|
| Seq# Description                                                   | Answer | ons      | ~ |  |  |  |  |
| 2080 Post Disbursements to GL by [C]heck Date or [G]L Effective Da | G      | <u> </u> |   |  |  |  |  |

Figure 8 Module Control 2080 controls the posting date-as shown above, G for GL effective date

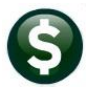

When creating a voucher for a Wire or No Check payment, a check date is required here:

| Goto                     | Batch # 15107<br>Voucher# 416787                                                                                | Voucher Entry                                                                                                    | Ready for Posting                                           |
|--------------------------|----------------------------------------------------------------------------------------------------|----------------------------------------------------------------------------------------------------|-------------------------------------------------------------|
| Actions<br>Y Go To Batch | Vendor 008897 01<br>Hockomock YMCA<br>300 Elmhodd Street<br>ATTN TAMMY DEAN<br>NORTH ATTLEBORO<br>MA 02760-0000 | Invoice# 25 O Print O Manual O A<br>Inv Date 01-Jun Check Date 28-Jun<br>Customer# Concerts Check<br>Dept Code PRIMAVERA CENTE<br>Vou Date 28-Jun-2018 FY 2018<br>Due Date 02-Jun-2018 Terms DUR | CH • Wire O No Chk<br>1-2018 Bank EAST<br>P Payment Voucher |
| 2 Entry (1)              | 3 Items 4 GL Details                                                                                            | 5 Status History Q Attachments                                                                                                    | Amount to Pay Vendor<br>500.00                              |

Figure 9 Voucher entry screen for a Wire or No Check requires a check date

Dates are entered on the disbursement warrant screen when collecting vouchers for payment as shown in **Figure 10.** Prior to the software update, sites using option **"G"** had **Wire** or **No Check** payments dated with one date but posted with another date (*that may cross a fiscal period*). (*This example highlights a fiscal year difference but the change affects all Wire and No Check transactions.*)

| 🔤 [AUC] 2101-Collect Voucher Selection [theresa] — 🗇 🗙 |                                  |                    |                 |          |             |     |              |              |        |           |      |  |
|--------------------------------------------------------|----------------------------------|--------------------|-----------------|----------|-------------|-----|--------------|--------------|--------|-----------|------|--|
| File Edit Ledg                                         | ers Purchase Orders Accounts Pay | vable Fixed Assets | Human Resources | Budget   | Collections | Tax | Motor Excise | Misc Billing | System | Favorites | Help |  |
| h 🛍 🖨 🗧                                                | 🖇 нч 🗢 🔸 нч 🥰 🎬 🔍 -              | 📼 🗳 🛃 🔐            |                 |          |             |     |              |              |        |           |      |  |
|                                                        |                                  |                    |                 |          |             |     |              |              |        |           |      |  |
|                                                        |                                  |                    | Collect Very    | abar C   | election    |     |              |              |        |           |      |  |
| Goto                                                   |                                  | Warrant 005826     | F               | FY 20    | 18          |     |              |              |        |           |      |  |
| Actions                                                | Check Date                       | 28-Jun-20:         | 18 Bank E       | AST EAST | ERN BANK FO | DR. | EV 20        | 110          |        |           |      |  |
|                                                        | GL Effective Date                | 05-Ju1-20:         | 18              |          | _           |     | 1120         | 10           |        |           |      |  |
|                                                        |                                  |                    | To              |          |             | _   |              |              |        |           |      |  |

Figure 10 Warrant screen with example dates

Now **Wire Checks** and **No Checks** will always use the **Voucher Check Date** instead of the disbursement **GL** effective date to post to the ledgers, regardless of the module control #2080 setting. (*Manual checks already work this way.*) Regular checks will still be posted based on the value of module control #2080, either **"G"** or **"C"** (see **Figure 8**).

[ADM-AUC-AP-912]

#### 5. VENDOR SCREEN > Removed "Reap Vendor?" Radio Button

The Vendors Enter Vendors [3 Classification] screen was updated to remove the [REAP Vendor?] radio button, as this flag is no longer used in REAP processing. The change was also made to the View Vendors screen.

| Enter Vendors                                                                                                    | Enter Vendors                                                                                                    |
|----------------------------------------------------------------------------------------------------|----------------------------------------------------------------------------------------------------|
| 1 Name/Address 2 Addresses 3 Classification 4 Attachment (13)                                                                                          | 1 Name/Address 2 Addresses 3 Classification 4 Attachment (1)                                                                                                    |
| Separate Check? C Yes C No H C No Check<br>1 Time Vendor? C Yes No Yes No<br>State Bid List? C Yes No<br>REAP Vendo C Yes No<br>Local Vendor? C Yes No | Separate Check?<br>Yes No<br>1 Time Vendor?<br>State Bid List?<br>Local Vendor?<br>Yes<br>No<br>Yes<br>No |

**Figure 11 Before** 

Figure 12 After

[ADM-AUC-AP-910]

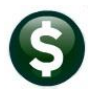

ADMINS Unified Community Accounts Payable

## 6. 1099 FLAG–Mark Posted Vouchers [New]

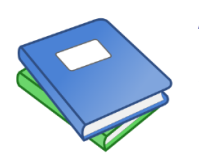

ADMINS added the ability to retroactively mark a posted voucher to receive a 1099. Refer to the updated document, <u>AP-710 1099 Processing</u>, Section 3.5 for more information.

[ADM-AUC-AP-892]

# 7. MASSACHUSETTS "REAP" REPORT [UPDATED]

The Massachusetts Department of Revenue (DoR) Division of Local Services (DLS) has a web portal for uploading the annual APIF or REAP report. ADMINS updated the AUC REAP report to use the default mapping on the DLS website (select Accounts Payable > Report Library > By Vendor > Item 2621) to run the report.

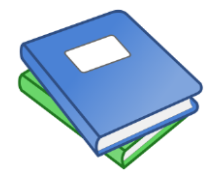

Refer to the DLS Website, <u>https://www.mass.gov/orgs/division-of-local-services</u> and to the document in the Accounts Payable ▶ Help Reference Library under <u>AP-830</u> <u>REAP Reporting (Massachusetts Only)</u> for details.

[ADM-AUC-AP-911]

### 8. HELP REFERENCE LIBRARY

#### 8.1. New or Updated Documentation

The following new or updated documentation was added to the Help Reference Library.

| ٠ |                     | AP-100 AP User Help Documents Index              | [Updated]            |
|---|---------------------|--------------------------------------------------|----------------------|
| ٠ | DISBURSEMENTS       | AP–215 Bank Table [I                             | New to this Library] |
| ٠ | MAINTENANCE         | AP-285 Delete Unused Accounts Payable Batches en | n masse [New]        |
| ٠ | YEAR END PROCESSING | AP-710 1099 Processing                           | [Updated]            |
| ٠ | OTHER               | AP-830 REAP Reporting (Massachusetts only)       | [Updated]            |
|   |                     | AP–845 Locking Screen                            | [New]                |
| ٠ | INTERFACES          | AP–980 Upload Vouchers–Spreadsheet               | [Updated]            |